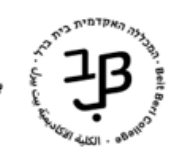

**המרכז להוראה ולמידה** الكلية الأكاديمية بت بيرل مركز التدريس والتعلّم The Teaching and Learning Center

## הוספת דף תוכן מעוצב ב-moodle

דף תוכן מעוצב, מאפשר למרצה ליצור דף תוכן מעוצב. הדף יכול להציג טקסט, תמונות, קול, סרט, אנימציה, קישורי אינטרנט, קוד משובץ (מוטמע / Embedded) סרטוני יוטיוב וכדומה.

לשימוש ברכיב דף תוכן מעוצב מספר יתרונות על פני שימוש בקובץ המכיל את אותו מידע: עמוד התוכן המעוצב יותר נגיש (למשל משתמשים עם טלפונים חכמים) ואף נוח יותר לעדכן אותו.

בין היתר, דף תוכן מעוצב משמש עבור הצגה מרוכזת של חומרי הלמידה ביחידה, בשיעור ועוד.

- 1. ניכנס לאתר הקורס ב-moodle.
- 2. נלחץ על [הפעלת עריכה] כדי לעבור למצב עריכה.
- 3. ביחידה המתאימה נלחץ על [הוספת משאב או פעילות].

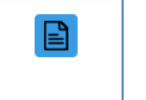

- 4. נבחר ב- <sup>דף תוכן מעוצב</sup>
- 5. נוסיף את שם הדף והנחיות

| <ul><li>הגדרות כלליות</li></ul> |
|---------------------------------|
| שם <b>ס</b>                     |
| הנחיה לפעילות                   |
|                                 |
|                                 |
|                                 |
|                                 |

6. נוסיף את התכנים, בתיבת התוכן, ונערוך אותם.

|   | עוכן ∽   |
|---|----------|
| E | תוכן הדף |
|   |          |
|   |          |
|   |          |
|   |          |
|   |          |
|   |          |
|   |          |
|   |          |

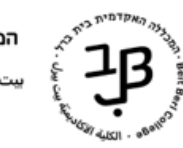

המרכז להוראה ולמידה الكلية الأكاديميّة بيت بيرل مركز التدريس والتعلّم The Teaching and Learning Center

| ף תוכו מעוצב: | העריכה וההוספה בדו | פירוט <b>אפשרויות</b> | להלו |
|---------------|--------------------|-----------------------|------|
|               |                    |                       |      |

|    | H | • • • • • • • • • • • • • • • • • • •                                                                                                    |
|----|---|----------------------------------------------------------------------------------------------------|
| Ιſ |   | <u>Y U z z z z z </u>                                                                                                    |
|    |   |                                                                                                    |
|    |   | ניתן להקליד מלל, לסמן אותו ולהפעיל את כל אפשריות העריכה המופיעות בסרגל גודל גופן, צבע גופן, סוג 🗸 🔰 🚽 גופן, גופן מודגש קו תחתון יישור טקסט וכניסת פסקה (כאשר נעמוד עם הסמן של העכבר על כל כפתור |
| L  |   | בסרגל נוכל לראות מה כל כפתור עושה).<br>✓ ניתו להוסיף פסקאות ממוספרות ו/או עם תבליסים.                                                                                                    |
|    |   | עניתן להוסיף קישור לאתר חיצוני ו/או לקובץ השמור במחשב <u>סרטון ההסבר</u> √                                                                                                    |
|    |   | ערונק להוסיף ונמונה.<br>ער ניתן להטמיע סרטון - <u>למדריר</u>                                                                                                    |
|    |   | עניתן להוסיף טבלה מעוצבת ✓ על אימוג'י) ✓ ניתן להוסיף סמליל (אימוג'י)                                                                                                    |
|    |   | ניתן להוסיף טקסט ישירות מקובץ WORD ששומר על העיצובים הנמצאים בקובץ. לחיצה על הלחצן ✓                                                                                                    |
|    |   | דנאפשר לנו לבווור אול הקובץ.<br>7. במניה מלמיני על <b>ה</b> מנייה ברכים להניהי                                                                                                    |
|    |   | תאפשר לנו לבחור את הקובץ.<br>7. בסיום נלחץ על <b>[שמירת שינויים וחזרה לקורס]</b> .                                                                                                    |

|              | ·                |               |            |
|--------------|------------------|---------------|------------|
| בסרגל הניהול | ונלחץ על הגדרות. | נלחץ על הרכיב | 8. לעריכה. |

|                                      | זעו פוו, נווון עו ווו כב ונווון עו ווארו וונבסו או ווניווו |
|--------------------------------------|------------------------------------------------------------|
|                                      | דף תוכן מעוצב<br>תוכן מעוצב                                |
| דף תוכן מעוצב הגדרות פעולות נוספות י |                                                            |